# **DIP Triaging Guidelines**

# Adding Workqueues

1. Click on the down arrow on the Epic Button in the top left corner of your Epic Tool Bar.

| <b>Epic</b> Connect Care - Submit He | lp Ticket 🕴 Patient Lookup | Appts |
|--------------------------------------|----------------------------|-------|
| ♀ Search activities                  |                            |       |
| Pinned                               | Lab                        | >     |
| No pinned items                      | Patient <u>C</u> are       | >     |
| Recent                               | <u>R</u> adiology          | >     |
| 🖷 Workqueue List                     | S <u>u</u> rgery           | >     |
| DAR - Dept Appts                     | нім                        |       |
|                                      | T IIIM                     |       |
|                                      | Re <u>f</u> errals         | >     |

2. Find referrals and click on the right arrow

| Epic Connect Care - Submit He | elp Ticket 🍦 Patient Lookup | Appts | ۾ Refill 🐛 Telephone Call 👢 Pt Outre |
|-------------------------------|-----------------------------|-------|--------------------------------------|
| Search activities             | Referrals                   |       |                                      |
| Pinned                        | Lab                         | >     | ≩r Referral Entry                    |
| No pinned items               | Patient <u>C</u> are        | >     | r ∰ Workqueue List                   |
| Recent                        | <u>R</u> adiology           | >     |                                      |
| 🖷 Workqueue List              | S <u>u</u> rgery            | >     |                                      |
| DAR - Dept Appts              | нім                         |       |                                      |
|                               | Referrals                   | >     |                                      |
|                               |                             |       |                                      |

- 3. Click "Workqueue List" [One time set-up: Click on the thumb tack to pin this option to your Epic toolbar. Afterwards, you can access the Workqueue list directly from the toolbar]
- 4. Click on "Referral Authorization"

| Workqueue List - Referral/Authorization - Showing All Workqueues |                 |          |                                  |  |  |  |
|------------------------------------------------------------------|-----------------|----------|----------------------------------|--|--|--|
| C Refresh                                                        | ₿ Op <u>e</u> n | 🗏 Report | Export Show All T New Filter Ars |  |  |  |
| 🛗 Appt Re                                                        | quests          | Patient  | 우 Referral/Authorization         |  |  |  |

Use "CTRL F" and enter in the name of the triage workqueue for your clinic. Enter the name of the department you need to triage for (i.e., CGY FMC Endocrinology DIP, CGY SMG Endocrinology DIP etc). Once you find this, look for the workqueue with "2-RFL Awaiting Triage" after the department name (All DIP Educators will be triaging from Workqueue 2 – Awaiting Triage).

5. Click the "star" icon beside the correct workqueue. Clicking this will turn the start yellow and "favorite" the workqueue.

| Norkqueue List - Referral/Authorization - Favorites             |                                   |                           |  |  |  |  |  |  |
|-----------------------------------------------------------------|-----------------------------------|---------------------------|--|--|--|--|--|--|
| Befresh ☐ Opgn 🗄 Report 💇 Export 🚿 Show All 🔻 New Filter 🗙 Eavs |                                   |                           |  |  |  |  |  |  |
| Appt Requests                                                   |                                   |                           |  |  |  |  |  |  |
| This list is filtered<br>Remove                                 | () This list is filtered 7 Remove |                           |  |  |  |  |  |  |
| F ID Name                                                       | Service Area                      | Active Count Active WQ St |  |  |  |  |  |  |
| 🗙 44237 CGY SMG ENDOCRINOLOGY DIP-2-RFLAWAITING TRIAGE          | AHS CONNECT CARE                  | 0 Yes                     |  |  |  |  |  |  |

- 6. Each time open your Workqueue List, it will be in your favorites.
- 7. If the Workqueue does not show up on your Epic Tool Bar, click the down arrow under "More". You can drag and drop the "Workqueue" into your epic tool bar or continue to access it by clicking the down arrow under "More".

### Triaging

- 1. Click on "**Workqueue Lists**" in the Epic toolbar. Your favorited WQs will show up by default.
- 2. **Single-click** on a patient to see basic information about the patient which may include referred by provider, appointments, provider comments and referred to provider.

| Referral/Authorization Workqueue EDMON                                                                      | TON ZONE DIABE                                                       | TES CAT-2-RFL AW                                                         | AITING TRIAGE [34                                 | 612] Last refresh ⑦   |
|----------------------------------------------------------------------------------------------------|----------------------------------------------------------------------|--------------------------------------------------------------------------|---------------------------------------------------|-----------------------|
| C Refresh ▼ Eilter ▼ Statt Defer Assign ▼ ▼                                                                 | Show Mine 🗋 Notes 🥖                                                  | Edit w/ Related Rfls                                                     | ed St 🙀 Upd Preauth 🎽 🦆                           | art 📑 Triage 🕶 More 🕶 |
| Active (Total: 312) Deferred (Total: 0)                                                                     |                                                                      |                                                                          |                                                   | s                     |
| Dof ID Driverity Dof on Data School By Drofarrod Name                                                       |                                                                      | DB Ago Soy By                                                            | Dof By Droy                                       | Pof To Dopt           |
| 8221 Routine 04/02/2021 ACHILLES, HA                                                                        | LEY-AMBMD 25/05/19                                                   | 47 75 F AMB REFE                                                         | RRAL TO URGENT, JIM                               | EDM MCH DIAI          |
| 8225 Routine 04/02/2021 AEGEA, HALE                                                                         | Y-AMBMD 25/05/19                                                     | 4/ /5 F AMB REFE                                                         | RRAL TO URGENT, JIM                               | EDM MCH DIAL          |
| 8229 Routine 04/02/2021 AENEAS, HALI                                                                        | EY-RUR 25/05/19                                                      | 47 75 F AMB REFE                                                         | RRAL TO URGENT, JIM                               | EDM MCH DIAI*         |
|                                                                                                    |                                                                      | ¥                                                                        |                                                   | <b>``</b><br>€ €      |
| ACHILLES, HALEY-AMBMD<br>Auth #: Precert #: Auth Status: Pending Review Reason: Po<br>Workqueue Information | MRN: 1000280527<br>ferral/Authorization: 8221<br>ending Triage       | Workqueue Not                                                            | es                                                | ~                     |
| (1)<br>Error Message<br>Triage Decision has not been set to Accept or Reject                                | Provider Comments Entered by Achilles, Ashl<br>Patient's Current Sta | ents<br>ey-Ambmd<br>tus                                                  | Expand All Collapse All<br>4/2/2021 9:38 AM MST 🕿 |                       |
| Provider Department Location<br>Jim Urgent, MD Edm Uah Wmc 3e2 EDM WMC U<br>General Surg of Alberta Ho      | Phone<br>niversity<br>spital                                         | Worsening Referred To (OUT OF NETWORK) Provider Departme                 | nt Vendor Location                                | POS Type Phone        |
|                                                                                                    |                                                                      | Ashley- Edm McH<br>Ambmd Diabetes<br>Achilles, MD                        |                                                   |                       |
| Appointments (0) None                                                                                       | E Procedures Rev. Description REF22 - AMB REFERRAL TO ENDOCRINOLOGY  | (1)<br>Mod. Provider Appr/Req<br>Ashley- 1/1<br>Ambmd<br>Achilles,<br>MD | Diagnoses     O                                   |                       |

- 3. **Double-click** to open the patient's WQ.
- 4. On the left-hand side you will see a column of options including the following: General, Referred by/to, Diagnosis, Services, Communications, Scheduling, Appointment List, Flags, and Summary The following columns will be important:
  - General
  - Referred by/to
  - Communications

| Referral for Achi                | illes, Haley-AMBMD                              |                                     |                                       |                       |            |                     |      | ? | > |
|----------------------------------|-------------------------------------------------|-------------------------------------|---------------------------------------|-----------------------|------------|---------------------|------|---|---|
| Print on Accept                  | Adj Trace 🧐 View <u>H</u> istory <u>)</u> Chart | 🛃 Triage 👻 🔛 In <u>B</u> asket Msg  | Appt Desk                             | 🕒 View Notes 🛛 📋 WQ S | ummary 🔒 I | Print All Notes Mor | e •  |   |   |
| Age:<br>Gender Identity:<br>MRN: | 75 yrs<br>Female<br>1000280527                  | DOB:<br>Admin Gender:<br>Insurance: | 25/5/1947<br>Female [1]<br>MEDICARE / | MEDICARE PART A AND   | ) B        |                     |      |   |   |
| General<br>Referred By/To        | General                                         |                                     |                                       |                       |            |                     | t    | Ŧ | 1 |
| Authorization                    | Referral #                                      | Туре                                | Priority                              |                       | Class      |                     |      |   |   |
| Diagnoses                        | 8221                                            | Consultation                        |                                       | 9                     | Internal   |                     | 0    |   |   |
| Services                         | Referral Reason                                 |                                     |                                       |                       |            |                     |      |   |   |
| Communications<br>Schoduling     | Specialty Services Required 🔎                   |                                     |                                       |                       |            |                     |      |   |   |
| Appointment List                 |                                                 |                                     |                                       |                       |            |                     |      |   |   |
| Flags                            | Referral Status                                 |                                     |                                       |                       |            |                     |      |   |   |
| Summary                          | Status                                          | Pend Reason                         |                                       |                       |            |                     |      |   |   |
| Linked Waiting List              | Pending Review                                  | Pending Triage                      | , 🗌 Aut                               | o Assign              |            |                     |      |   |   |
| Linked Admin Pa                  | Last Updated: 4/2/2021                          |                                     |                                       |                       |            |                     |      |   |   |
|                                  | Dates<br>Received On<br>4/2/2021                |                                     |                                       |                       |            |                     |      |   |   |
|                                  | ✓ Close                                         |                                     |                                       |                       |            | 1 Previous          | Next |   |   |
|                                  |                                                 |                                     |                                       |                       |            |                     |      |   | ļ |

- 5. Review the "General" section to find the following information:
  - a. "Priority"
  - b. "Reason for Referral"
- 6. Next, look at the "Referred by/to" to see the referring MD and location of their clinic
- 7. Review the "**Communications**" tab. Scroll down in the History. There may be multiple entries. If the referral is coming from a CC site, there will be a note in one of the communications as to the reason for the referral. If the referral is from a non-CC site, look for the entry that has a "referral attachment". Single click on the attachment icon to open the referral.
- 8. After reviewing the referral, you may consider reviewing lab results. This can be done by clicking "**Chart**" at the top and accessing Netcare from the patient's storyboard.
- 9. Educators can consider referring to Soprano as well to review any historical information
- 10. Once a referral has been reviewed, before triaging, consider returning to the "**General**" Section and Changing the "**Reason for Referral**" if inputted incorrectly.

#### Accepting a Referral

If a triage decision can be made and the referral is to be accepted, follow the steps below:

1. Click on the "Triage" icon (at the top). Click "Accept".

|   | Referral for A   | chilles, Haley-AMBMD                       |                                    |            |             |              |                 |        | ? × |  |
|---|------------------|--------------------------------------------|------------------------------------|------------|-------------|--------------|-----------------|--------|-----|--|
|   | Print on Accept  | 🗏 Adi Trace 🔊 View <u>H</u> istory 🎽 Chart | 🛃 Triage 👻 🔤 In <u>B</u> asket Msg | Appt Desk  | View Notes  | 📋 WQ Summary | Print All Notes | More - |     |  |
|   | Age:             | 75 yrs                                     | DOB:                               | 25/5/1947  |             |              |                 |        |     |  |
|   | Gender Identity: | Female                                     | Admin Gender:                      | Female [1] |             |              |                 |        |     |  |
|   | MRN:             | 1000280527                                 | Insurance:                         | MEDICARE   | MEDICARE PA | RT A AND B   |                 |        |     |  |
| L |                  |                                            |                                    |            |             |              |                 |        |     |  |
| ľ | 0                |                                            |                                    |            |             |              |                 |        |     |  |

- 2. Change the "**Priority**" if needed (i.e., routine, semi-urgent, urgent). There is also a "**Scheduled By**" date that is used by some DIP clinics.
- 3. In the "**Comments**" section use the smart phrase **.DIPCTRIAGEACCEPT** and edit the smart phrase as needed

| lage                                                                |                       |        |             |   |                                       |       |
|---------------------------------------------------------------------|-----------------------|--------|-------------|---|---------------------------------------|-------|
| Achilles, Haley-AMBMD<br>riage Decision<br>Accept Reject Redirect I | nfo Request           |        |             |   |                                       |       |
| Referral Type<br>Consultation                                       | Priority<br>O Routine | 0      | Schedule By |   | <b>6</b>                              |       |
| Comments<br>⊕ *\$   5 ⊄   ? ;? +<br>CDM CA 20 weeks beek is         | Insert SmartText      | ╔╺╺╺╣┺ | 100% -      |   |                                       |       |
| 1DM, GA 30 weeks, book ir                                           | ito class.            |        |             |   |                                       |       |
|                                                                     |                       |        |             |   |                                       |       |
|                                                                     |                       |        |             |   |                                       | <br>  |
| 5                                                                   |                       |        |             | 2 | REF22 - AMB REFERRAL TO ENDOCRINOLOGY |       |
|                                                                     |                       |        |             |   |                                       | Ş     |
| Diagnoses (Free Text)                                               |                       |        |             | P | rocedures (Free Text)                 |       |
|                                                                     |                       |        |             |   |                                       |       |
|                                                                     |                       |        |             |   |                                       |       |
|                                                                     |                       |        |             |   |                                       | <br>~ |

4. Consider entering the diagnosis in the box "**Diagnosis (Free Text)**" found in the bottom lefthand corner.

| Diagnoses (Free Text) |  |
|-----------------------|--|
|                       |  |
|                       |  |
|                       |  |

- 5. Click "**OK**"
- 6. Click "ACCEPT"

#### **Declining a Referral**

If a triage decision can be made and the referral is to be declined, follow the steps below:

2. Click on the "Triage" icon (at the top). Click "Reject".

3. In the window that opens, select reject reason: "CRITERIA NOT MET"

3. In the "**Comments**" use the smartphrase: **.DIPCTRIAGEDECLINE** and chose the reason(s) from the list. (Note: a letter will be automatically generated to be sent to the referrer, which will include your comments. This letter will be sent by clerical).

| Triage Decision<br>Accept Reject Redirect Info Request |                                                                                                 |                        |                     |
|--------------------------------------------------------|-------------------------------------------------------------------------------------------------|------------------------|---------------------|
| Criteria Not Met                                       |                                                                                                 |                        |                     |
| Comments<br>⊕ ॐ 5 ৫                                    | 100% -                                                                                          |                        |                     |
| DIPCTR                                                 |                                                                                                 |                        |                     |
| Diagnoses                                              | Procedures                                                                                      |                        |                     |
|                                                        | REF20 - AMB REFERRAL TO DIABETES EDUCATION                                                      |                        |                     |
| Diagnoses (Free Text)                                  | Procedures (Free Text)                                                                          |                        |                     |
|                                                        | Changes made in this popup won't be saved until you click Accept in the Referral Entry Activity | <b>√</b><br><u>о</u> к | ×<br><u>C</u> ancel |

## **DIP Triage Considerations**

- 1. Determine DIP Location Requested (contact referring MD if any questions about location request). If referral has been received by incorrect DIP, redirect to correct clinic.
- 2. Calculate Current Gestational Age
- 3. Rule out urgent referrals which may include (but is not limited to the following):
  - Pregnant patient with Type 1 or Type 2 Diabetes
  - Fasting BG > or = 7.0 mmol/L or A1C > or equal to 6.5%
- 4. If an A1C has been drawn and the value is 6.1-6.4%, determine if the A1C was a preconception value, or drawn during pregnancy.
- 5. Review lab work for diagnostic screening of GDM (i.e., screen +/- OGTT) and confirm accurate timing of screen +/- OGTT.
- 6. Review referral and netcare/connect care to determine if patient is currently prescribed any antihyperglycemic agents?
- 7. Review Prenatal Reports (consider information that may indicate need for 1:1vs class: i.e., language barrier, eating disorder, psychological concerns, lack of internet and/or device etc).
- 8. Based on information determine if this can be triaged without endocrinology involvement, urgency of referral and most appropriate appointment type
- 9. If referral does not meet DIP triage criteria, contact the endocrinologist (based on site protocol) to discuss case.